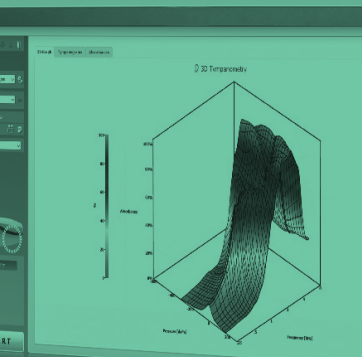

# Titan 3.6 バージョンアップリリースのご案内

# Titan 3.6 より新たに追加された機能

※バージョンアップに関する費用や詳細はダイアテックまでお問合せください。

#### 対象モジュール: IMP

Science made smarter

ティンパノグラムのY,B,Gカーブ表示を予め選択する機能を追加 ティンパノグラム波形のY,B,G表示を予め選択することが可能となりまし た。Titan SuiteのWBTでは、すでにこの機能はサポートされています。 メニュー | セットアップ | プロトコルの設定 | "プロトコル名" | 設定

ティンパノグラムの設定

☑ Y の表示
□ G の表示

アドミッタンス/コンプライアンス表示切替え機能を追加 ティンパノグラム波形にて、必要に応じ、コンプライアンス表示に加えて アドミタンス表示も選択可能となりました。アドミッタンスの単位表示は mmhoです。226Hzでもmmhoです。

メニュー | セットアップ | プロトコルの設定 | "プロトコル名" | 設定 | ティンパノグラム表示

ティルパノグラム表示 コンプライアンス
アドミッタンス

ティンパノグラムの勾配を示す新しい計算方法を追加 必要に応じ、ティンパノグラムの勾配を3つの表示方法から選択可能 となりました。「コンプライアンス」と「圧力」に加えて、3番目の利用可 能な勾配は「比率」です。0~1までの数値になり、単位はありませ ん。他の2つと同様にティンパノグラムの勾配を示す新しい計算方法で す。この機能は、ティンパノメトリーとWBTの両方で使用可能です。

勾配 ● コンプライアンス ● 圧力 ● 比率

# 対象モジュール:WBTリサーチ

#### WBTリサーチデータを使用し独自の標準データを 作成する機能を追加

WBTリサーチモジュールの生成するデータを使用し、独自のWBアブ ゾーバンス標準データを作成することが可能となりました。WBTデータ を.mファイルでローカルフォルダーに保存した後に標準データを生成し ます。.mファイルのデータ数に制限はありませんが、年齢層ごとに25 以上のデータセットを使用することをお勧めします。.mファイルを保存し たフォルダーを選択しデータを取り込みます。ファイル数に応じてデータ の取り込み時間が長くなります。それぞれのデータが各年齢層に振分 けられた状態を確認できる別画面が表示されます。

## メニュー | セットアップ | アブゾーバンス標準データ | 新規作成

| アブゾーバンス標準データ                            |              |
|-----------------------------------------|--------------|
| 標準データの設定                                |              |
| データシートの違訳<br>Liu & Sanford norms 🔷 🇞 創助 | 新規作成         |
|                                         | QK キャンセル (C) |

生成した標準データの確認あるいは削除が可能です。一旦作成した 標準データに新しい.mファイルのデータを追加することはできませんが、 そのかわり、.mファイルを保存するフォルダーに新しい.mファイルを 追加保存した後、標準データを追加作成することが可能です。

| +ルダーの参照 |                                | ×   |
|---------|--------------------------------|-----|
| 新しい標準デー | - タに使用するデータファイルを含むフォルダーを選択してくだ | av. |
|         |                                |     |
| > 📰 B   | '0∓v                           | ^   |
| > 🖪 É   | 57                             |     |
| > 🕽 s   | ユージック                          |     |
| 🗸 🖬 V   | lindows (C:)                   |     |
| >       | DRIVERS                        |     |
| >       | IABASE2000                     |     |
| >       | Intel                          |     |
| >       | PerfLogs                       |     |
|         | Program Files                  |     |
| >       | Program Files (x86)            |     |
|         | ProgramData                    |     |
|         | WBT                            |     |
| >       | Windows                        |     |

| 成した標準    | アータの状態   |      |         |
|----------|----------|------|---------|
| 440.NF   | 肝力       | おつつト | 品質      |
| 新生児      |          |      |         |
|          | ₩.tuE    | •    |         |
|          | ピーク圧     | 0    |         |
| vi~20月—  | ≭m⊞      | s    | 5%6     |
|          | ピーク圧     |      | 5%      |
| 200648   |          |      |         |
|          | ₩Juff    |      |         |
|          | ピーク圧     | 0    |         |
| 6件月一3總一  |          |      |         |
|          | ≝.tuÆ    |      |         |
|          | ピーク圧     | 0    |         |
| 3~118-   |          |      |         |
|          | 無加圧      | 0    |         |
|          | ピーク圧     | 0    |         |
| 11-168   |          |      |         |
|          | M. tu EE | •    |         |
|          | ビーク圧     | •    |         |
| 成人       |          |      |         |
|          | 急加圧      | 43   | 43%     |
|          | ピーク圧     | 41   | 41%     |
|          |          |      |         |
|          |          |      |         |
|          |          |      |         |
| et_Horm3 |          |      |         |
|          |          |      |         |
|          |          | 24   | キャンセル ( |
|          |          |      |         |

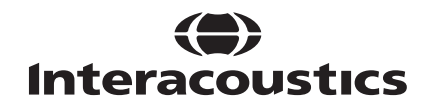

#### 対象モジュール:DPOAE

複数セッションの結果比較印刷機能を追加 フォローアップ検査でDPOAEを使用する場合、新旧の検査結果を比 較することは有用です。複数の検査結果を選択して1つのレポートに統 合して印刷することが可能となりました。まず、比較したいセッション履歴 のリストから選択します。

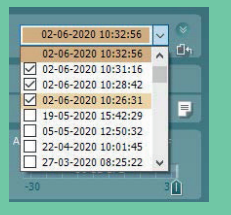

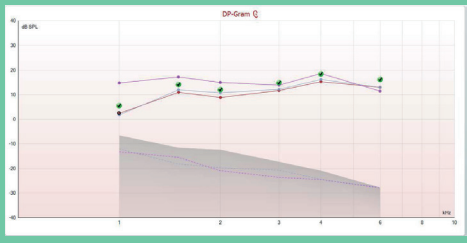

その後、印刷ウィザードで印刷書式を新規作成もしくは編集し、比 較する検査結果の数に合わせて印刷するスペースを確保します。 「DP-Gram」要素では、選択した複数のセッションが自動的に表示さ れます。「DP表」要素では、右クリックで「セッションの選択」を選択し、 表示したいセッションを、1 (メイン)/2/3の数字から選択します。 1は注目するセッションです。

| ポイント概要 右 2020/12/15 |                      |          |      |                                 |             |            |  |  |  |
|---------------------|----------------------|----------|------|---------------------------------|-------------|------------|--|--|--|
| f2<br>F2            | /f1 比 1.22<br>DP レベル | 検査耳の選択   |      | 最小信頼度 <sup>98%</sup><br>信頼度 [%] | 中)<br>時間[s] | 料圧<br>検出済み |  |  |  |
| 1000                | -3.4                 | インデックフ   | の選択  | 100                             | 4.3         | ~          |  |  |  |
| 1500                | -0.6                 | セッションの選択 |      | 100                             | 2           | ~          |  |  |  |
| 2000                | -8.5                 | 境界の切替え   |      | 100                             | 2.2         | *          |  |  |  |
| 3000                | -13.3                |          | 16/1 | 100                             | 8.9         |            |  |  |  |
| 4000                | -8.4                 | -23.3    | 14.9 | 100                             | 3.7         | *          |  |  |  |
| 6000                | -12.7                | -30      | 17.3 | 100                             | 8.9         |            |  |  |  |

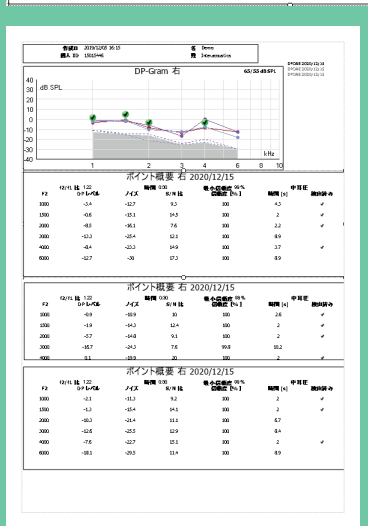

#### 加圧式OAE検査の概要欄に圧力の表示を追加 検査中や検査結果の評価時に有効な検査概要表示の内容を改良 しました。「中耳圧」の表示項目が追加され、検査中の実際の圧力 を表示します。また、ティンパノグラムの結果から得られた目標圧力も 表示しますので、圧力値の比較が可能です。

DPOAE「中耳圧」表示例:左の値が実際の圧力を示し、右の値が ティンパノグラムまたはWBTの結果から得られた目標圧力を示します。

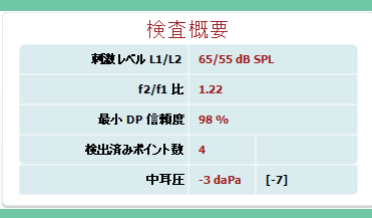

## 対象モジュール: IMP / WBT

OtoAccessデータベースでプレビュー表示可能な検査種を追加 1つのセッションに複数の検査結果が含まれる場合は最初の結果が 表示されます。例えば、Tymp226とReflexの順に測定した場合は Tymp226の結果をプレビュー表示します。OtoAccessデータベース がインストールされていれば特別な設定は不要です。

# 対象モジュール: IMP / WBT / DPOAE / TEOAE / ABRIS

被検者を簡単に切り替える機能を追加

(Noah/OtoAccess2.xデータベース) NoahまたはOtoAccessデータベースで異なる被検者を選択するだ けで、Titan Suiteを閉じることなく、被検者を簡単に切り替えること ができるようになりました。測定データが保存されていない場合は、被 検者が切り替わると同時に自動的にデータが保存されます。Titan Suiteを起動したまま、被検者が切り替わるので、Titan Suiteを再 起動する時間を節約できます。

※この機能を使用する場合は、休憩時や夜間など長期間使用しないときは、Titan Suiteを閉じてデータを保存することをお勧めします。

データベースの「レポートの表示」機能を有効にする

新メニューを追加(OtoAccess2.xデータベース) OtoAccessデータベースからTitan Suiteを起動している場合、 「Save report to Database」メニューにより、「レポートの表示」 ボタンが使用できるようになります。同時に表示用のデータが データベースに自動的に保存されるようになります。データベース にデータを保存する時間の短縮のため、本機能はデフォルトで 無効になっています。

#### メニュー| セットアップ| Save report to Database

※バージョンアップに関する費用や詳細はダイアテックまで お問合せください。

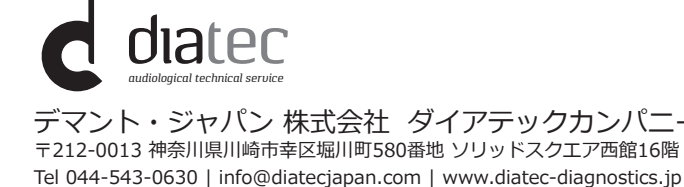

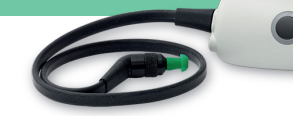

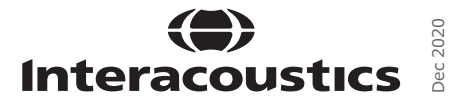